## fleetlink<sup>®</sup> | Admin Tips & Tricks

## N I S S A N BUSINESS ADVANTAGE.

| Manage your FleetLink users and                                                                                                    | Active Roles Send Username Send Password Reset Send User Guide Edit                                                                                                    |
|----------------------------------------------------------------------------------------------------|----------------------------------------------------------------------------------------------------|
| administrators.                                                                                                    | Y 🗥 🚓 🛵 🌾                                                                                                    |
| Home     Repair Orders     Administration     Support       Notifications and Alerts     Users     In       Shop Profile     Shop Profile     In                                                                                          | <ul> <li>View user's status</li> <li>Selected Roles</li> <li>Send Username email</li> <li>Password Reset email</li> <li>Edit user details</li> </ul>                                                                                                    |
| Add users and<br>select their <b>Role</b><br>of <i>Service Advisor</i> ,<br>and/or both<br><i>Service Advisor</i><br>and <i>Shop Admin</i>                                                                                                | Disable users by<br>clicking the <b>Edit</b><br>icon ( ) and<br>unchecking the<br>Active box                                                                                                    |
| Stay up-to-date and configure your email<br>notifications to receive notifications and<br>alerts. This can be setup by anyone with<br>Shop Admin access<br>Home Repair Orders Administration Support<br>Notifications and Alerts<br>Users | Filter Subscriptions         South       Event Type       All       Image: Control of Control of Contro of Contro of Contro of Control of Control of Control of Control o |
| Shop Profile                                                                                                    | Amendments, Cancelled and Auto-Approved.                                                                                                    |
| Review your open Repair Order status: <ol> <li>Not Submitted/Requires Attention</li> <li>Awaiting Authorization</li> <li>Auto-Approved</li> <li>Approved</li> </ol>                                                                       | SubmittedFM CompanyMake ModelStatus03/15/2021 07:04 PM ATLASAero Hex 23001 \$VIEW03/20/2021 02:08 PM ATLASHelto Ghost FWD✓VIEW03/20/2021 09:58 AM ATLASAero Hex Turbo✓VIEW03/20/2021 09:58 AM ATLASAero Hex Turbo✓VIEW03/16/2021 01:10 PM ATLASAero Corsair✓ \$VIEW                                                                                                    |
| Need further assistance? Contact OEC at<br><u>Support@oeconnection.com</u> or<br>888-776-5792                                                                                                    | Have more questions? Access the <i>Help/Support</i><br><i>Center</i> in the FleetLink platform.<br>Home Repair Orders Support                                                                                                    |